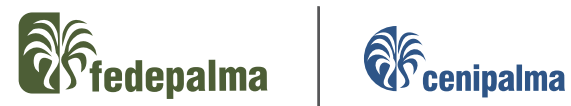

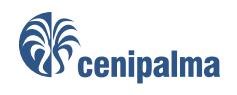

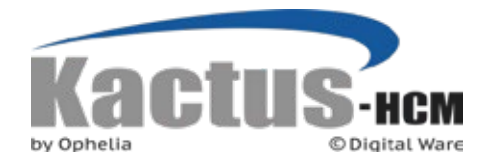

# Manual de Self Service

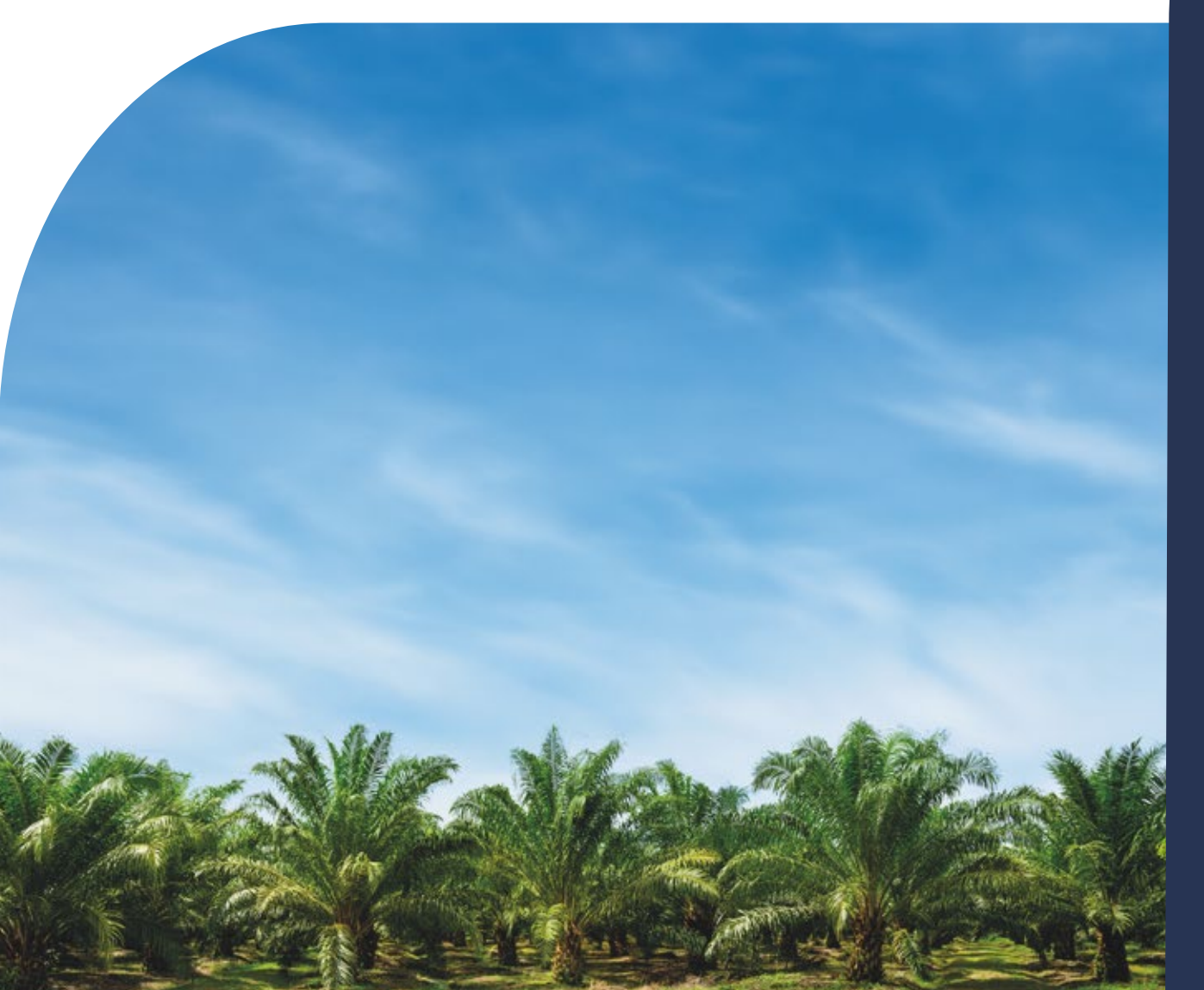

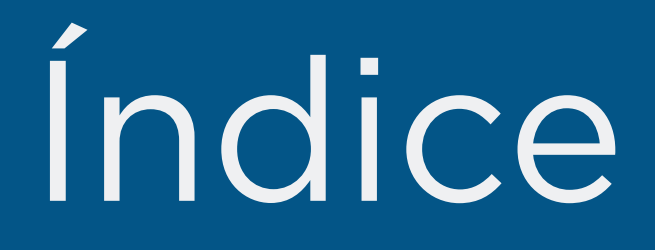

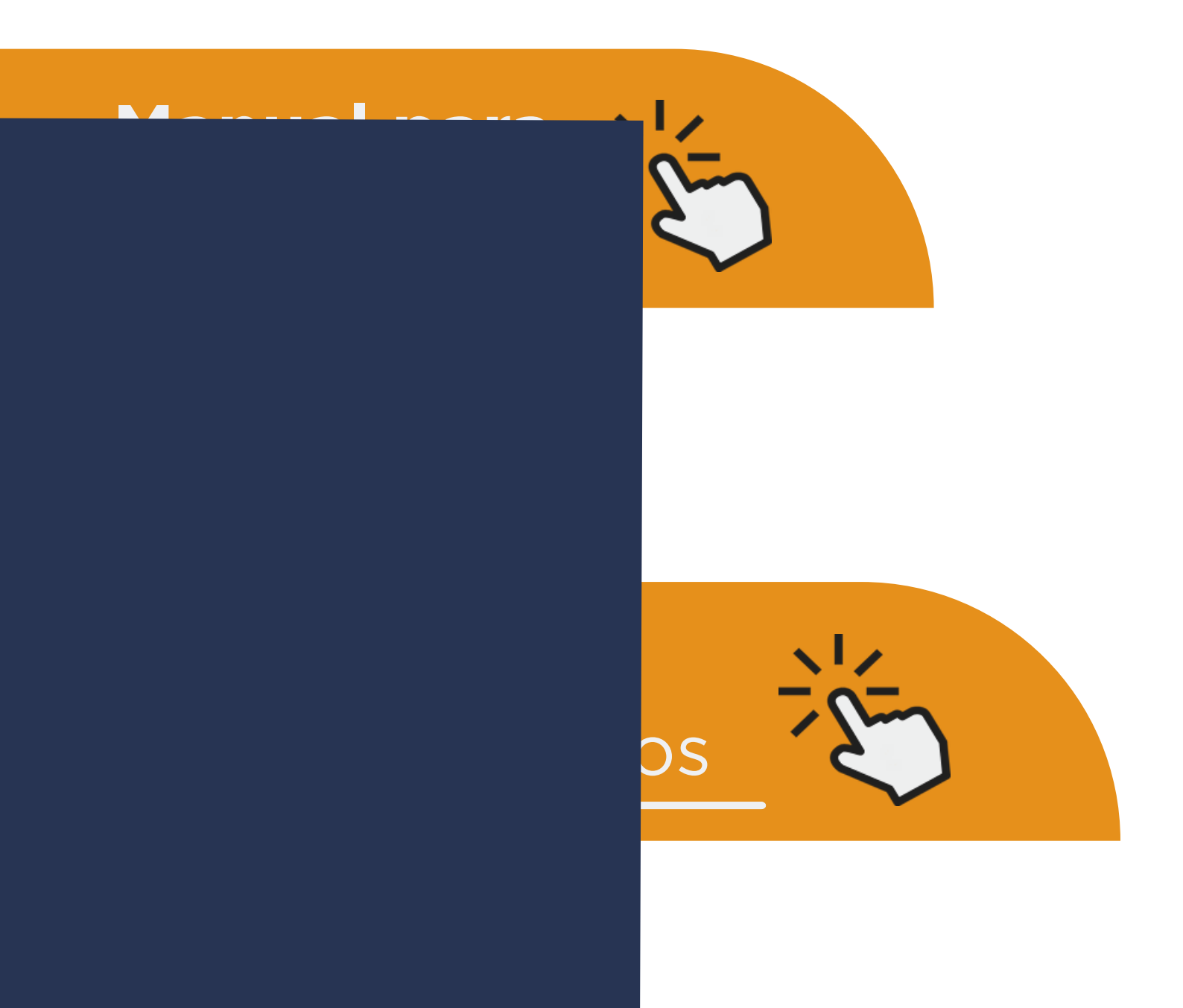

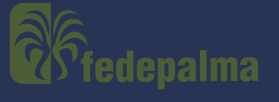

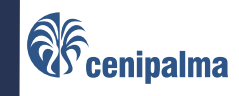

# Manual de Self Service

Para usuarios

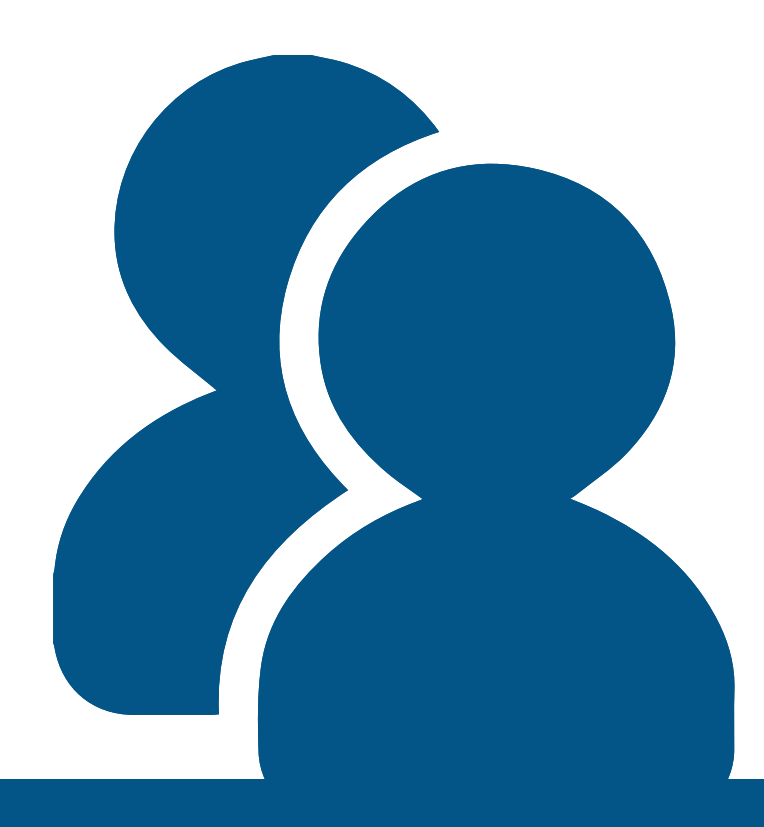

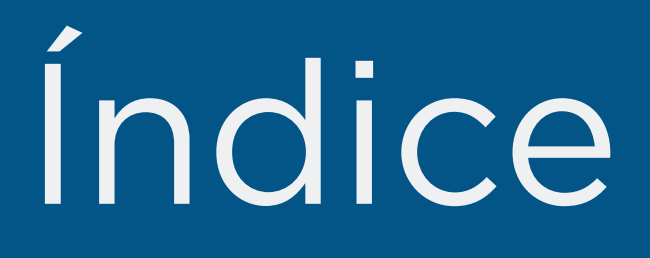

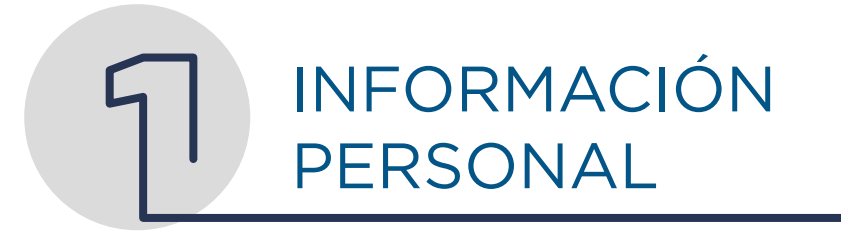

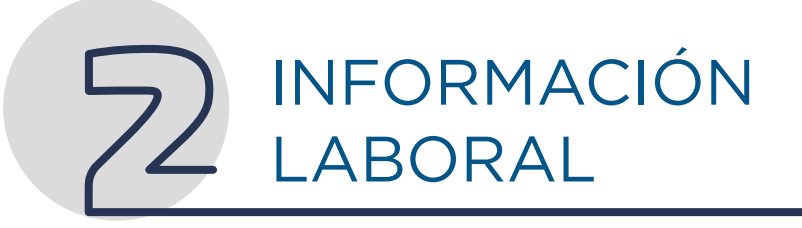

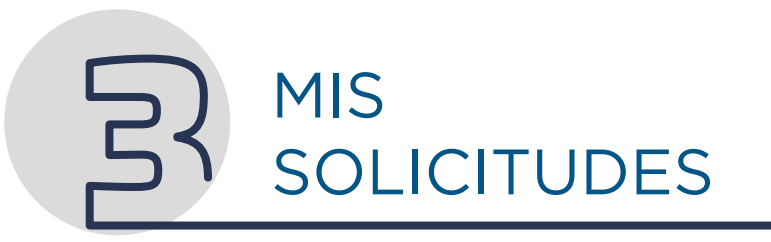

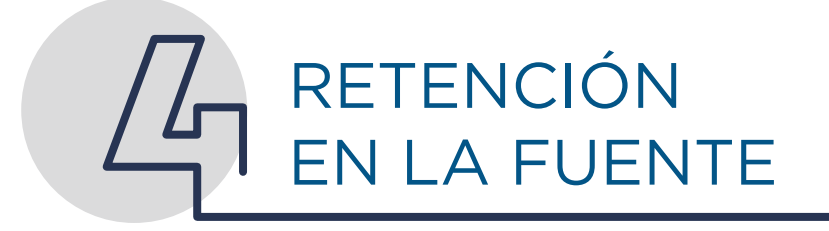

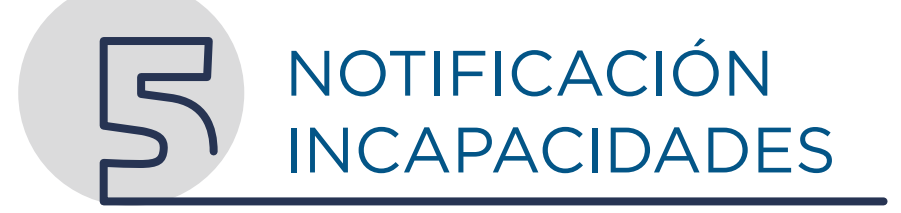

# INFORMACIÓN PERSONAL

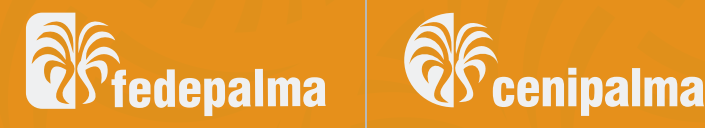

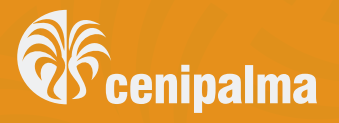

# ACTUALIZACIÓN INFORMACIÓN PERSONAL

#### Dar clic en mi información personal y escoger mis datos básicos

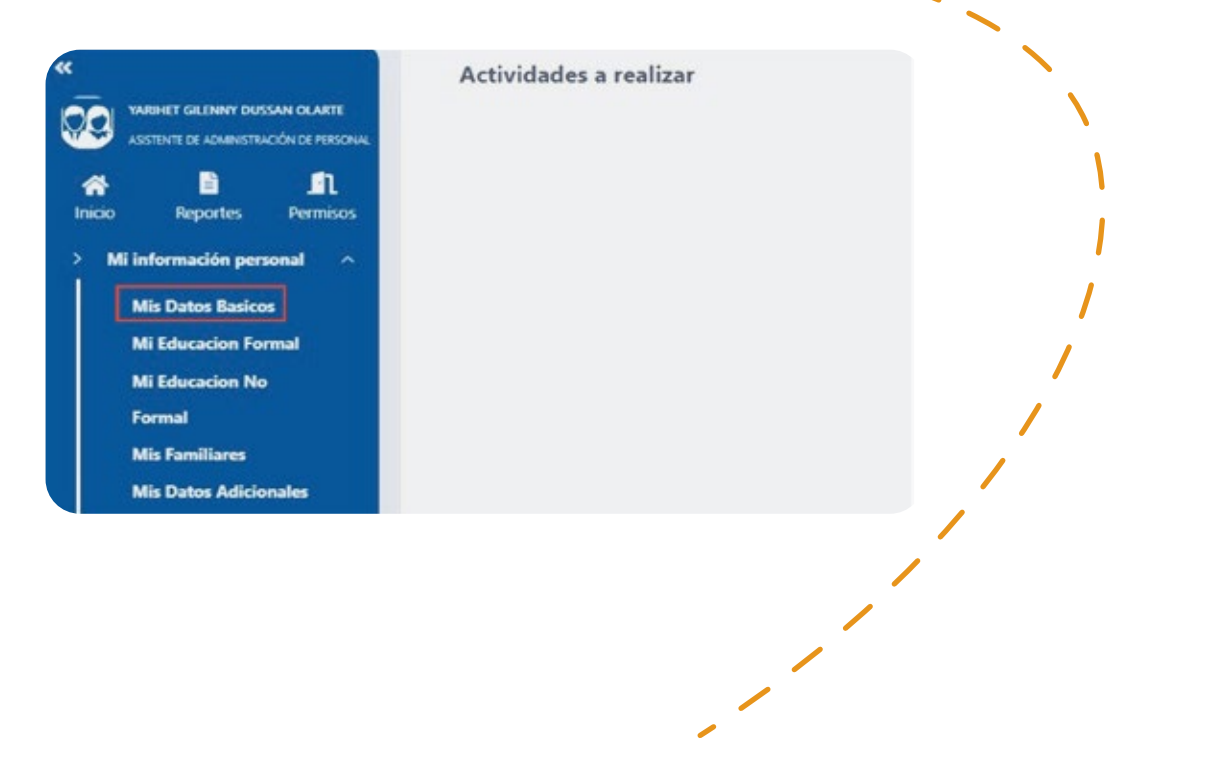

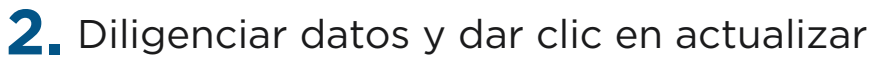

| a Datos Basicos                   |       |               |                                 |                     |                  |                          |                  |
|-----------------------------------|-------|---------------|---------------------------------|---------------------|------------------|--------------------------|------------------|
| A hada B Arbadian                 |       |               |                                 |                     |                  |                          |                  |
| lan de desumiente                 | in.   | Acade         |                                 | * Coulied de experi |                  |                          |                  |
| Canuta de cualadama               | + 10  | certains      |                                 | COLOMBA CUN         | DINAMARCA SEAT   |                          |                  |
| acha anpedición decumento         | - fee | to Recordence |                                 | 1 Nacionalidad      |                  | Extends Conf             |                  |
| 15/05/2018                        | 10    | 09,0000       |                                 | Nacional            |                  | * Cecano                 |                  |
| See.                              |       |               |                                 |                     |                  |                          |                  |
| Mujar                             | -     |               |                                 |                     |                  |                          |                  |
| Cuinet de racinante               |       |               |                                 |                     |                  |                          |                  |
| COLOMBA META VILLAVICENCIO        |       |               |                                 |                     |                  |                          |                  |
| Counted de readencia              |       |               |                                 |                     |                  |                          |                  |
| COLOMBA CUNONKMARCA SIBATE        |       |               |                                 |                     |                  |                          |                  |
| leases .                          |       |               | fame .                          |                     | Automatica Lines |                          | 8.04             |
| OL 10 2 78 735 AF 454             |       | 9             | SEATE                           |                     | 1                |                          | E.               |
| Alai Penenai                      |       |               | Seatoro                         |                     | Seators Move .   |                          | Terestana Fac    |
| yarhetstate@gn.at.com             |       |               | 3155557909                      |                     | 2115217909       |                          | 1                |
| Taux de Horela militar            |       |               | Romanio da Moreta móritar       |                     |                  | Distrito de Monta mintar |                  |
| Seleccere.                        |       |               |                                 |                     |                  | 4                        |                  |
| New Yorking                       |       |               |                                 |                     |                  |                          |                  |
|                                   |       |               |                                 |                     |                  |                          |                  |
| aniaria analasi kant 100          |       |               | Lanas a series state + 1        |                     |                  |                          |                  |
|                                   |       |               | boursess                        |                     |                  | Tax as accurates         |                  |
| Calvesa familia /Calvesa de hogar |       |               | Seleccionar anthuro Sin J       | din, dini           |                  | Selectore.               | · Overlar adjurt |
|                                   |       |               | Solo archives tax 1 pdf arm ift | (a) do(a)           |                  |                          |                  |

# ACTUALIZACIÓN FORMAL Y NO FORMAL

 Dar clic en mi información personal y escoger mi educación formal o No formal

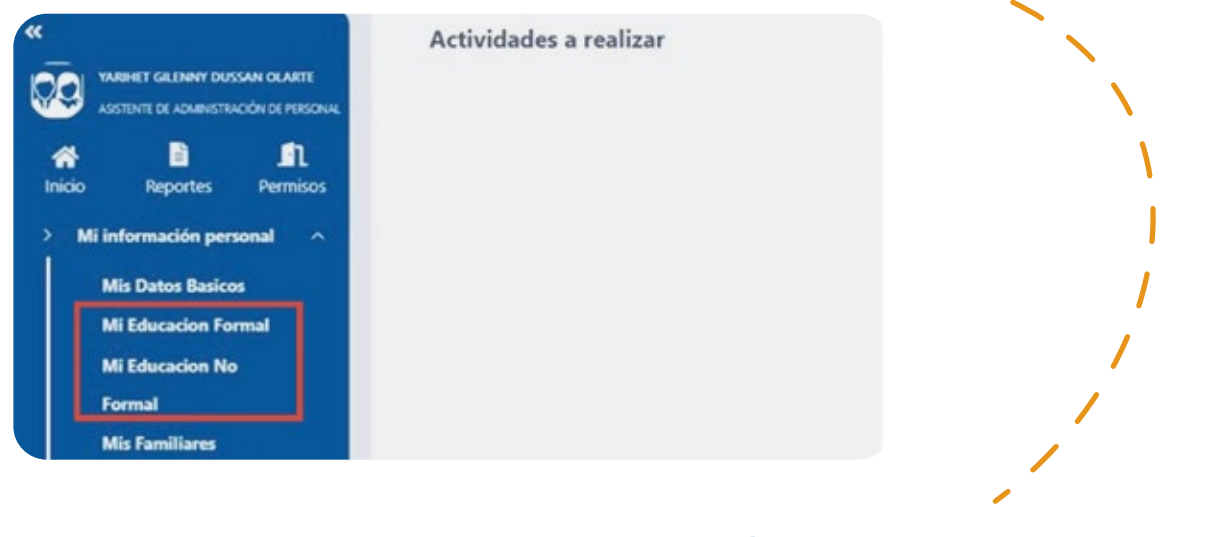

#### 2. Dar clic en agregar

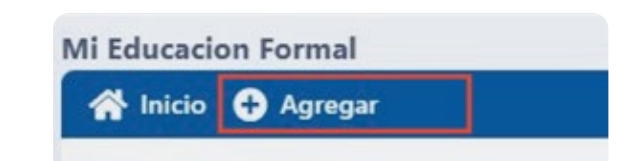

**3.** Diligenciar campos, adjuntar diploma y/o certificado y dar clic en guardar

| Andukad                                                                                                    |                                                                                                    | Alexandrea da los Saturbas                                                                                                    |                                                                |
|----------------------------------------------------------------------------------------------------|----------------------------------------------------------------------------------------------------|----------------------------------------------------------------------------------------------------|----------------------------------------------------------------|
| Seeccore.                                                                                                    |                                                                                                    |                                                                                                    |                                                                |
| tanka ngadan                                                                                                    |                                                                                                    |                                                                                                    |                                                                |
|                                                                                                    |                                                                                                    |                                                                                                    |                                                                |
| and a same the set                                                                                                    | Sansan ar san ing assan in 1                                                                                                    |                                                                                                    |                                                                |
| and a second                                                                                                    |                                                                                                    |                                                                                                    |                                                                |
|                                                                                                    |                                                                                                    |                                                                                                    |                                                                |
| outet                                                                                                    |                                                                                                    |                                                                                                    |                                                                |
|                                                                                                    |                                                                                                    |                                                                                                    |                                                                |
| Antoninga                                                                                                    |                                                                                                    |                                                                                                    |                                                                |
|                                                                                                    |                                                                                                    |                                                                                                    |                                                                |
| and the second                                                                                                    |                                                                                                    |                                                                                                    |                                                                |
| facta lines                                                                                                    | • Testa final                                                                                                    | Temps                                                                                                    | in Edular                                                      |
| facta incia<br>Altores and                                                                                                    | •<br>• Textu ford<br>• Textu and                                                                                                    | •)***                                                                                                    | as fotulis<br>Selectione,                                      |
| Techanica<br>Alternation<br>Techanica                                                                                                    | Thoma Final<br>Thomas Final<br>Thomas an unit only                                                                                                    | and the second                                                                                                    | an Tatulan<br>Santaata<br>Santaata                             |
| facta incje<br>di corre anni<br>Tarringtis<br>Tarringtis                                                                                                    | <ul> <li>Figure final</li> <li>Figure final</li> <li>Figure final</li> <li>Figure final</li> <li>Figure final</li> <li>Second</li> </ul>                                                                                                    | fange<br>fande sterningeli<br>* j besoen.                                                                                                    | an Estudio<br>Selectiones,<br>Selectiones,<br>The Selectiones, |
| Januarian<br>Angla Inog<br>Ali Inni Angla<br>Tannagin<br>Banagin<br>Banagin                                                                                                    | * Factor and<br>* Factor and<br>* Contra anti-anti-<br>tituda anti-anti-<br>* Second.<br>Factor anti-                                                                                                    | fotudo menunguti<br>•<br>•] Secondo                                                                                                    | an Educio<br>Solución<br>Solución<br>P Services                |
| Environment<br>Factor more<br>det mont and<br>factor more<br>factor factor<br>factor factor<br>factor factor<br>factor factor<br>factor factor<br>factor factor<br>factor factor<br>factor factor<br>factor factor<br>factor factor<br>factor factor<br>factor factor<br>factor<br>facto | * Para Ana<br>* Para Ana<br>an Inno ana<br>tinuta an annone<br>* J Second                                                                                                    | falute menorpati<br>• j telescene,                                                                                                    | ar Educati<br>Evaluatio<br>•<br>•<br>•                         |
| Technicos<br>Technicos<br>Normanis<br>Sensone<br>Technicos<br>Alterna<br>Alterna<br>Alterna<br>Alterna<br>Alterna                                                                                                    | Tend from<br>Tend from<br>Tends and tend to the seal<br>Tends and the seal<br>Tends and the seal<br>Tends and the seal                                                                                                    | fanlar<br>fanlar menangati<br>• seecone                                                                                                    | ar Educati<br>Selectione<br>Contracti<br>T                     |
| Tennenne<br>Fenne eine<br>Senenene<br>Senenene<br>Senenene<br>Antonio vere<br>Antonio vere                                                                                                    | Party Find     Party Find     Party Find     Party Find     Party Find     Party Find     Party Experiments     Party Experiments     Party Experiments     Party Experiments     Party Experiments     Party Experiments     Party Experiments | falade intervented<br>falade intervented<br>falade | ar falada<br>Gastada<br>• Janesena,                            |
| Farmenne.<br>Farle majo<br>Belle men, santo<br>Samonagine<br>Samonagine<br>S                                                                                                    | * Parta Face<br>* Parta an universe<br>* Tanta an universe<br>* Tanta an universe<br>* Tanta an universe<br>* Tanta de doucerente                                                                                                    | fotudo menorgali<br>• Selectore.                                                                                                    | ar falsan<br>Seksan<br>• Jenson<br>• Jenson<br>Contractor      |

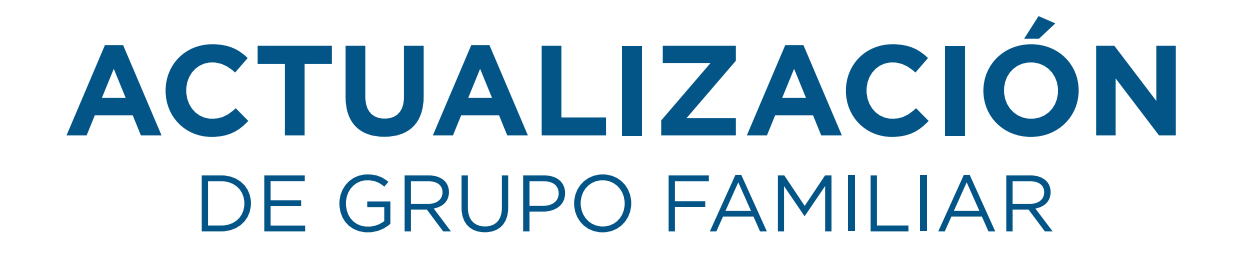

 Dar clic en mi información personal y escoger mis familiares

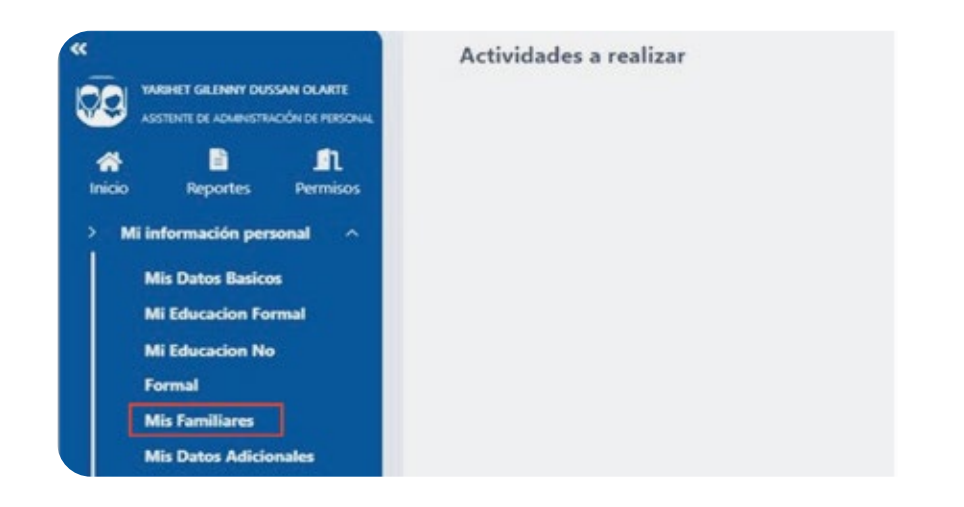

2. Dar clic en agregar

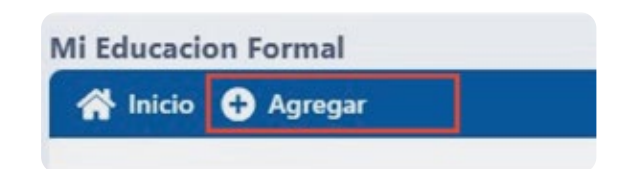

**3** Diligenciar campos, adjuntar registro civil (Hijos),acta de matrimonio (cónyuge) o declaración juramentada en caso de vivir en unión libre y dar clic en guardar

| far-fiants                                                                                                    |                      |                         |                                                                                                    |                          |        |                                                                                                    |                                          |
|----------------------------------------------------------------------------------------------------|----------------------|-------------------------|----------------------------------------------------------------------------------------------------|--------------------------|--------|----------------------------------------------------------------------------------------------------|------------------------------------------|
| tate & loss B having                                                                                                    |                      |                         |                                                                                                    |                          |        |                                                                                                    |                                          |
| pr buuren                                                                                                    |                      |                         | -                                                                                                    |                          |        |                                                                                                    |                                          |
| Latera de contentes e                                                                                                    |                      |                         |                                                                                                    |                          |        |                                                                                                    |                                          |
|                                                                                                    |                      |                         | Supra-turns                                                                                                    |                          |        | Tax in New York, NY, NY, NY, NY, NY, NY, NY, NY, NY, NY                                                         |                                          |
|                                                                                                    |                      |                         | 1.1                                                                                                    |                          |        | Page 1                                                                                                    |                                          |
| and the second second se                                                                                                    |                      |                         | Topolitic applicable                                                                                                    |                          |        |                                                                                                    |                                          |
|                                                                                                    |                      |                         | 1.001                                                                                                    |                          |        | The second                                                                                                    |                                          |
|                                                                                                    |                      |                         |                                                                                                    |                          |        |                                                                                                    |                                          |
|                                                                                                    |                      | - The law in the second |                                                                                                    |                          |        |                                                                                                    |                                          |
| and the second second se                                                                                                    |                      | ·                       |                                                                                                    |                          |        | * a                                                                                                    |                                          |
| the state                                                                                                    |                      | I faste apparent        |                                                                                                    | diam ind                 |        | - Andrew - Andrew - Andrew - Andrew - Andrew - Andrew - Andrew - Andrew - Andrew - Andrew - Andrew - Andrew - A | manufacture and                          |
|                                                                                                    |                      | * hennes                |                                                                                                    | * hearing                |        | • -                                                                                                    |                                          |
| and shares when                                                                                                    |                      |                         |                                                                                                    |                          |        |                                                                                                    |                                          |
|                                                                                                    |                      |                         |                                                                                                    |                          |        |                                                                                                    |                                          |
| -                                                                                                    |                      |                         |                                                                                                    |                          |        |                                                                                                    |                                          |
|                                                                                                    |                      |                         |                                                                                                    |                          |        |                                                                                                    |                                          |
|                                                                                                    |                      |                         |                                                                                                    |                          | had an |                                                                                                    |                                          |
|                                                                                                    |                      |                         |                                                                                                    |                          |        |                                                                                                    |                                          |
|                                                                                                    |                      |                         | inerere and                                                                                                    |                          |        |                                                                                                    |                                          |
| rante .                                                                                                    |                      |                         |                                                                                                    |                          |        |                                                                                                    |                                          |
| and a local division of the second division of the second division o | incoming.            |                         | And and a state of the local division of the local division of the |                          |        | August 1                                                                                                    |                                          |
| -                                                                                                    |                      |                         | +                                                                                                    |                          |        |                                                                                                    |                                          |
| the owners and a state of the state                                                                                                    |                      |                         |                                                                                                    |                          |        |                                                                                                    |                                          |
|                                                                                                    |                      |                         |                                                                                                    |                          |        |                                                                                                    |                                          |
| and the second                                                                                                    | Security and Article | a la colonidada         |                                                                                                    | ( ) minimum in excession |        | factor and some                                                                                                 | A 100 (100 (100 (100 (100 (100 (100 (100 |
|                                                                                                    | + 10                 |                         |                                                                                                    | -0.000                   |        | 19/10/2014                                                                                                    | Det -                                    |
| the second second                                                                                                    |                      |                         |                                                                                                    |                          |        |                                                                                                    |                                          |
| month.                                                                                                    |                      |                         | *                                                                                                    |                          |        |                                                                                                    |                                          |
|                                                                                                    |                      |                         | Spin Married                                                                                                    |                          |        |                                                                                                    |                                          |
| because action to action when                                                                                                    | areatra -            |                         | fatecore.                                                                                                    |                          |        |                                                                                                    |                                          |
| in a literature land and the star star                                                                                                    | Ant an and           |                         |                                                                                                    |                          |        |                                                                                                    |                                          |

# INFORMACIÓN LABORAL

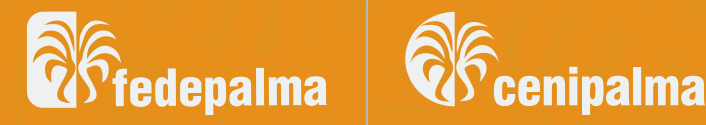

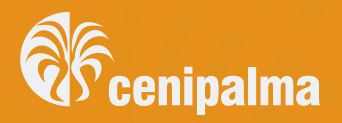

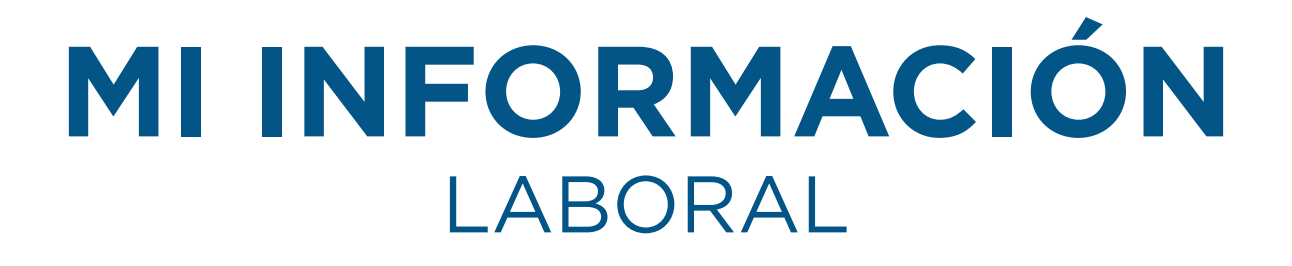

iAquí podrás ver las entidades en las que estas afiliado!

|        | Arihet Gilenny Dus<br>Sistente de Administra | <b>Isan Olarte</b><br>Ación de Personal |
|--------|----------------------------------------------|-----------------------------------------|
| *      |                                              | £                                       |
| Inicio | Reportes                                     | Permisos                                |
| > Mii  | información per                              | sonal 🗸                                 |
|        | nf. de Cuentas                               | ]                                       |
| 1      | Mis Reportes                                 |                                         |
|        | Mis Novedades                                |                                         |
| 1      | Notiificación Est                            | ado                                     |
|        | Embarazo                                     |                                         |

Tipo entidad

- AFC Administradora de fondos de cesantías
- AFP Administradora de fondos de pensiones
- EPS Entidad promotora de salud
- BAN Banco AHORROS
- CCF Caja de compensación familiar
- ARL Administradora de riesgos laborales

# MI INFORMACIÓN LABORAL

iTambién podrás ver todos tus reportes!

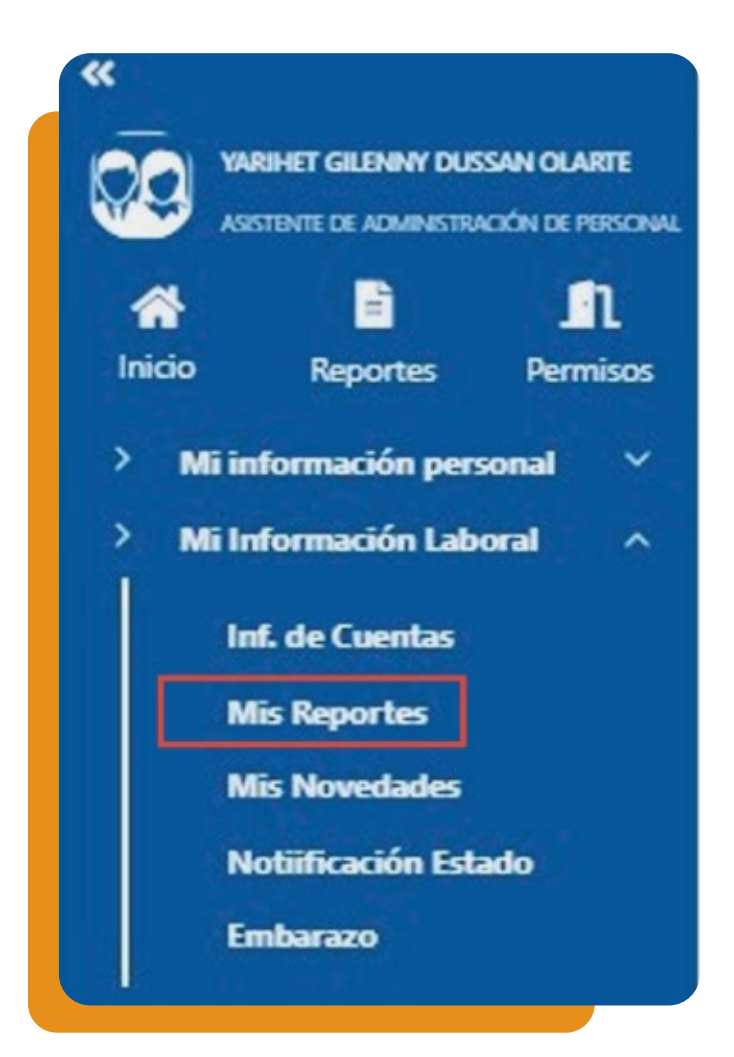

- Desprendible / Comprobante
   Nómina Acumulados
- Vacaciones Pendientes
- Bases de retención
- Certificado de Ingresos y Retenciones
- Certificado Laboral (Sueldo Fijo)
- Otras certificaciones (Sin salario)

# MI INFORMACIÓN LABORAL

# iPodrás notificar si estas en estado de embarazo!

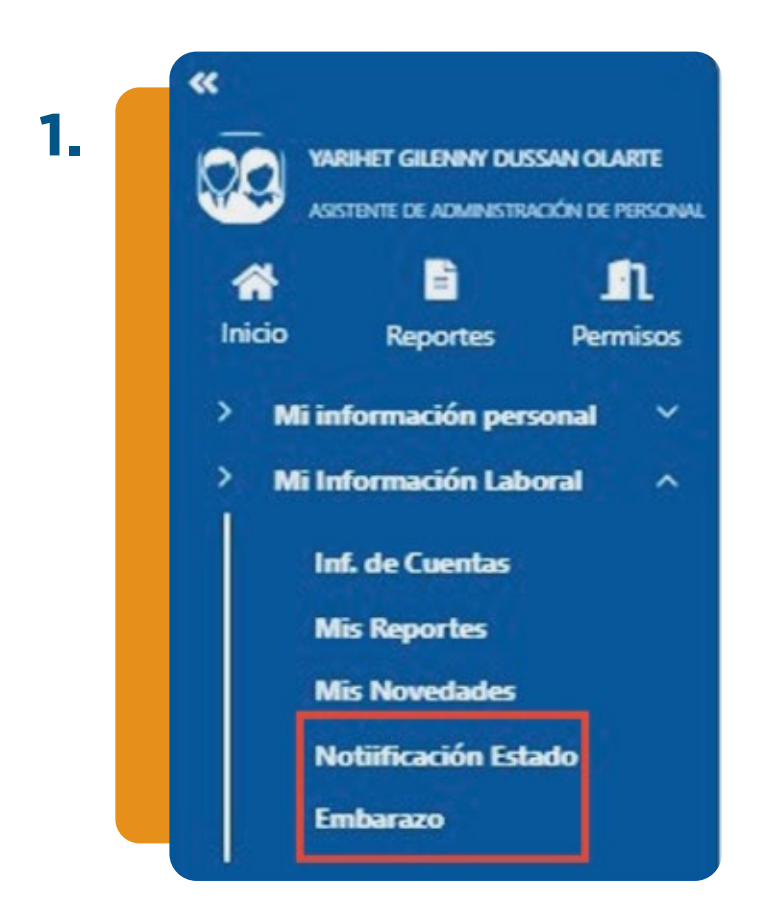

2. Diligenciar campos y dar clic en guardar

| Fecha última mendhuación | * Fecha probable de parto                              |
|--------------------------|--------------------------------------------------------|
| V dimerciasia            | dt/res/assa                                            |
|                          |                                                        |
| T.                       |                                                        |
|                          |                                                        |
|                          | Fecha Ultima mendhjusidin<br>♥<br>disfinenvisasia<br>7 |

# MI INFORMACIÓN LABORAL

# iPodrás notificar si estas en estado de embarazo!

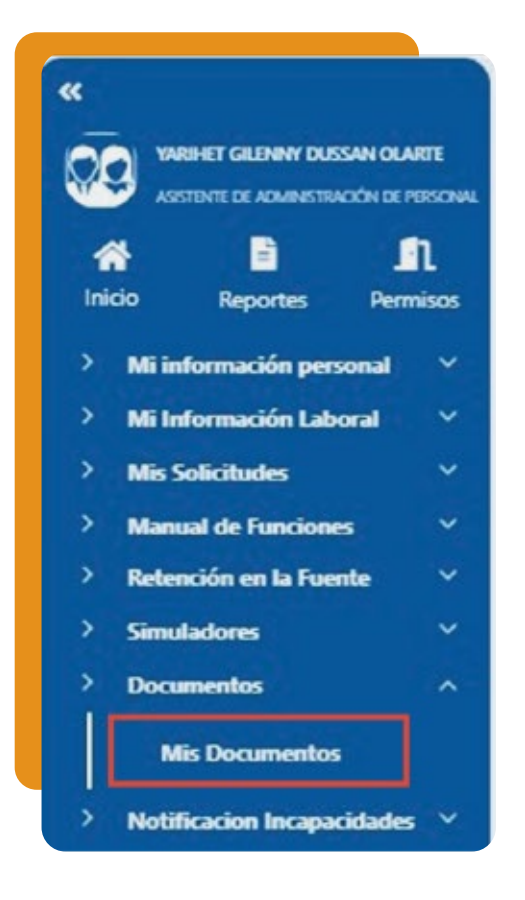

**3.** Dar clic en mis documentos

## **4.** Diligenciar campos, adjuntar soporte y dar clic en guardar

| ldent/ficación                                                                                                | Montoineu Howitidea                                    |  |
|----------------------------------------------------------------------------------------------------|--------------------------------------------------------|--|
| 31929-8815                                                                                                    | VARHET GUBMAN DUTSAN CLARTE                            |  |
| Cocurrento entregado                                                                                          |                                                        |  |
| soroetti televiluzo                                                                                           | Norms<br>V                                             |  |
| 🔋 13 adment de decemente et repartide. Note 12 el decemente se tiere almen                                    | ere par fanne lagene per li                            |  |
| agar de expedición                                                                                            |                                                        |  |
| ugar de expanências<br>Instat<br>Encoder una civiliad                                                         |                                                        |  |
| ugar de experitories<br>Societé<br>Exother una civitual<br>Facha expendición<br>Algoromotana                  | Fable separates                                        |  |
| lagar de regeritadas<br>Sundas<br>Escritor una ciulizad<br>Antona expedición<br>Antonecidada<br>Desenaciones  | Facilita serapatante<br>distributiva                   |  |
| span de experticular<br>Unidad<br>Debrin sun cicilizal<br>Techa expericción<br>altórmicana<br>Desmactores     | Rethe desponante<br>(Athonic Jacob)<br>(Athonic Jacob) |  |
| saar de regeletable<br>Sente<br>Techa agestation<br>Alformatasa<br>Resensationer<br>Materia assess parter (15 | Table segments                                         |  |

# MIS SOLICITUDES

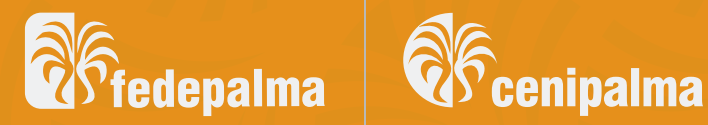

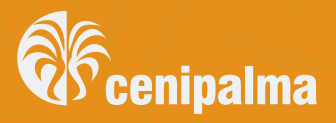

## **SOLICITUD DE** PERMISOS

| <ol> <li>Dar clic en mis s</li> </ol>                                                                                                    | olicitudes y en m      | is permisos               | $\mathbf{N}$   |
|----------------------------------------------------------------------------------------------------|------------------------|---------------------------|----------------|
| AVEHET GLEINNY DUSSAN GLARTE     ASSTRITE DE ADMINISTRACIÓN DE PERSONAL     ASSTRITE DE ADMINISTRACIÓN DE PERSONAL     ASSTRITE DE ADMINISTRACIÓN LEBORAL     ASSTRITE DE ADMINISTRACIÓN LEBORAL     ASSTRITE DE ADMINISTRACIÓN LEBORAL     ASSTRICTURE     MIS SOLICITURES     ASSTRITE DE ADMINISTRACIÓN LEBORAL     MIS PERMISOS     MIS CESantias | Actividades a realizar |                           |                |
|                                                                                                    |                        | 2. Dar cl<br>Mis Permisos | lic en agregar |

**3.** Diligenciar todos los campos y dar clic en guardar

| Solicitante: 1192918815 - YARHET GILENN      | IV DUSSAN OLARTE                                                                 |                   |                                    |                           |
|----------------------------------------------|----------------------------------------------------------------------------------|-------------------|------------------------------------|---------------------------|
| Permiso                                      |                                                                                  |                   |                                    |                           |
| * Fecha de solicitud                         | Motivo del ausent                                                                | ono               | -                                  | D temperati               |
| 13/11/2024                                   | DIAS DE BENEST                                                                   | AR .              | incluye hora de alimuerzo          | No remuner                |
| Satal haras<br>8<br>* Facha inclu de permiso | * Hora Inche                                                                     |                   | * Fecha în de permos               | * mora fin                |
| 13/11/2024                                   |                                                                                  | 0                 | 13/11/2024                         |                           |
| Observaciones de permisos                    |                                                                                  |                   | Observaciones de la solicitud      |                           |
|                                              |                                                                                  |                   |                                    |                           |
| Lenie a suice core (H) Center a              | anna stan † 1                                                                    |                   | Tarried in andrew reacts (24) (art | int to maximum arcant ? 1 |
| Documento de soporte                         |                                                                                  | Tipo de documento |                                    |                           |
| Calandanay archive. Co archives salarde      | and an and an and an and an and an an and an an an an an an an an an an an an an | Selectione.       | *                                  |                           |

NOTA:

Incluir documento soporte para los motivos de ausentismo que lo requieran

## **SOLICITUD RETIRO** DE CESANTÍAS

1 Dar clic en mis solicitudes y en mis cesantías

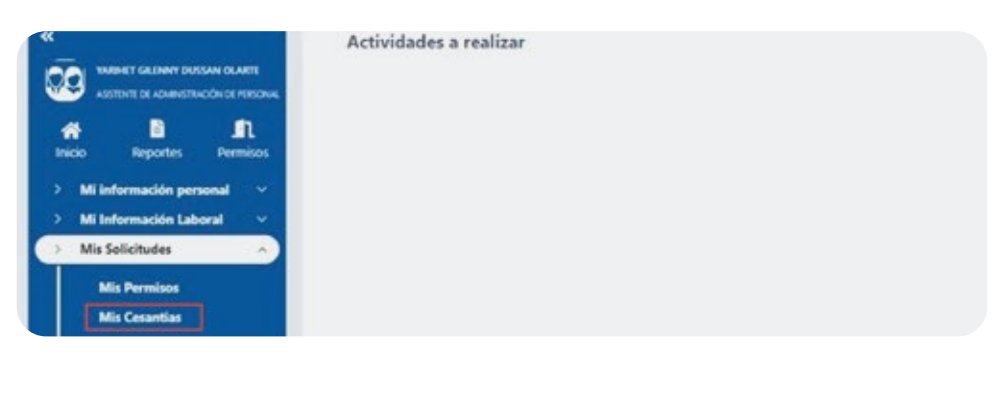

**2.** Dar clic en agregar

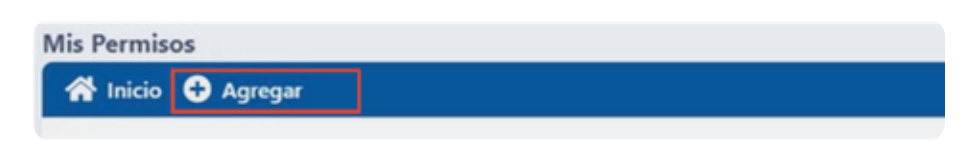

 Diligenciar todos los campos, adjuntar documentos soporte y dar clic en guardar

| # bits & Au                     | n 🔒 Grandar                           |                                  |                   |                              |                         |
|---------------------------------|---------------------------------------|----------------------------------|-------------------|------------------------------|-------------------------|
| Marthucos<br>Evenetates         |                                       | Northern / Aparticles            | 0.00 A 1897       |                              | <br>No. in-tata         |
| Cargo                           |                                       | T annets offices by              | Waters of Malante |                              | Taxine service          |
| 279                             | ASSTENTE DE ADMINISTRACIÓN DE PERSONA | L.                               | Seleccione.       |                              | <br>/ Seleccore,        |
| 1 Auchus de conte<br>10/11/2024 |                                       |                                  | teter scholeds    |                              | Fonds in smartlas       |
| Tello celantas for              | *                                     | Top de deux-serte<br>Seleccione. |                   |                              | -                       |
| Observaciones                   |                                       |                                  |                   |                              |                         |
| Otion-accines de l              | nartar                                |                                  |                   | Oternaciones de la solicitud |                         |
|                                 | i an i anno a anno anno 1             |                                  |                   | and a series successive      | tarme o teore state 9-1 |

| Concepto              | Documentos Soporte                                   |
|-----------------------|------------------------------------------------------|
| Compra de<br>Vivienda | Promesa de<br>Compraventa                            |
| Mejora de<br>Vivienda | Cotización<br>Certificado de<br>tradición y libertad |

### **SOLICITUD DE** VACACIONES

1. Dar clic en mis solicitudes y en mis vacaciones

| «       |                                                    |                                                |
|---------|----------------------------------------------------|------------------------------------------------|
|         | <b>Rihet Gileniny Dus</b><br>Istente de Administr/ | is <mark>an olarte</mark><br>Noión de Personal |
| *       |                                                    | n                                              |
| Inicio  | Reportes                                           | Permisos                                       |
| > Mi in | formación per                                      | sonal 🗸                                        |
| > Mi Ir | formación Lab                                      | oral 🗸                                         |
| > Mis s | Solicitudes                                        | ^                                              |
| N       | lis Permisos                                       |                                                |
| M       | lis Cesantias                                      |                                                |
|         | lis Vacaciones                                     |                                                |

#### NOTA:

Redactar en los primeros 13 días del mes.

2. Dar clic en agregar

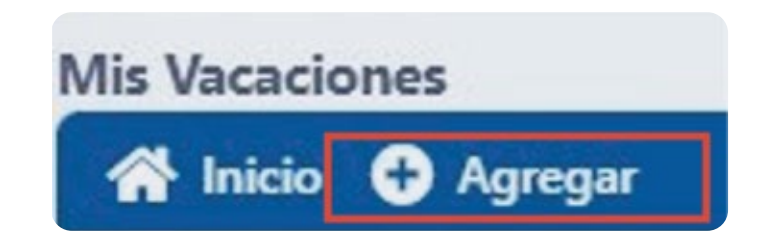

### **SOLICITUD DE** VACACIONES

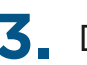

**3.** Diligenciar campos y dar clic en guardar

| Solicitante 1112918815 - YAGHET GILINNY C         | NUTLAN OLARTE   |                                         |                |                  |
|---------------------------------------------------|-----------------|-----------------------------------------|----------------|------------------|
| Solicited                                         |                 |                                         |                |                  |
| Toma dian adicionalien<br>No Si                   |                 |                                         |                |                  |
| Periodos                                          |                 |                                         |                |                  |
| lotal dias disponibles                            | Dias pendientes |                                         | Dias en tiempo |                  |
| 21                                                |                 |                                         | 0              |                  |
| Tetra deide                                       |                 | * Fecha hasta                           |                | feche de regreso |
| 05hhhuu                                           |                 | do/mm/aika                              |                | ddimm/aaaa       |
|                                                   |                 |                                         |                |                  |
| letted in partice varies 200                      |                 | Constantian constraints antipalies # 10 |                |                  |
| locumento de soporte                              |                 | Tipo de documento                       |                |                  |
| Seleccionar archivo Sin archivos seleccionad      | kes .           | Seleccore.                              |                | •                |
| lolo archives tipo ( pdf .nin .nim .doc .doo) .g  | 99, PM3)        |                                         |                |                  |
| lolo archives tipo ( pell uni, alta, dos, dosr, g | ogprog.)        | <br> <br>                               |                |                  |
| Gebærtiven tipo ( pett sin "sin "dor "don "g      | Revisar regis   | <br> <br> <br>stro y dar c              | lic endetall   | е                |

| 👫 Inicio 🧿 Agregar     |             |                 |               |                    |                         |            |                    |                    |
|------------------------|-------------|-----------------|---------------|--------------------|-------------------------|------------|--------------------|--------------------|
| Solicitudes en proceso |             |                 |               |                    |                         |            |                    | ~                  |
| Mostrar 10 e registros |             |                 |               |                    |                         |            |                    | Rusor              |
| Número de solicitud    | Fecha desde | fecha hasta 👘 😳 | Fecha regreso | Fecha de solicitud | Secuencial de solicitud | Wr detaile | Cancelar solicitud | Wedficar solicitud |
| 185                    | 23/05/2025  | 26/05/2025      | 27/05/2025    | 3/04/2025          | 175                     | ۲          | 0                  | 1                  |
|                        |             |                 |               |                    |                         |            |                    |                    |

# **RETENCIÓN EN** LA FUENTE

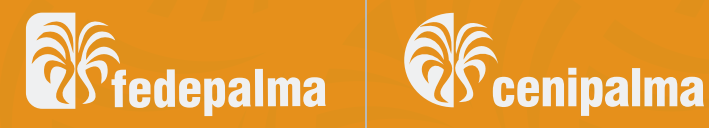

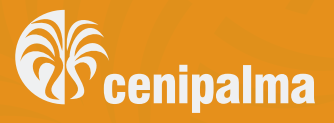

## DEDUCIBLES RETENCIÓN EN LA FUENTE

 Dar clic en retención en la fuente y luego deducibles retención en la fuente

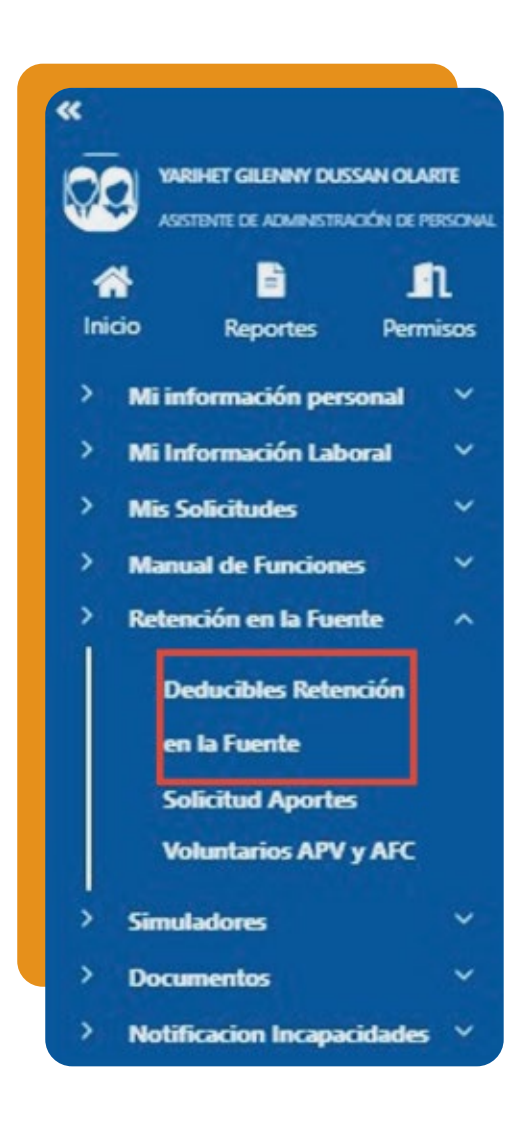

**2.** Dar clic en agregar

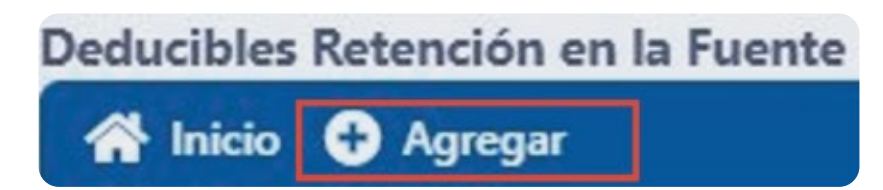

## DEDUCIBLES RETENCIÓN EN LA FUENTE

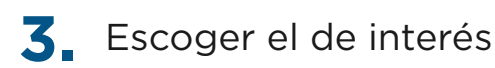

| po de deducible<br>Seleccione |   |  |
|-------------------------------|---|--|
| Seleccione                    |   |  |
| Deducible vivienda            |   |  |
|                               | 1 |  |
|                               |   |  |

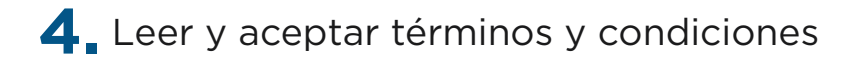

#### Términos y condiciones

CLAUSULA DE TRATAMIENTO DE DATOS PERSONALES EN BASES DE DATOS SUSCRITA ENTRE FEDEPALMA Y EL TRABAJADOR

Dando cumplimiento a lo señalado en la Ley 1581 de 2012, reglamentada por el Decreto 1377 de 2013, mediante el cual se busca desarrollar el derecho constitucional con el que cuentan todas las personas a conoces, actualizar y rectificar las informaciones que se han recogido sobre ellas en bases de datos o archivos, informo que autorizo expresa PEDEPALMA para que la información mía suministrada como nombre, salario, exámenes de ingreso periódicos y retiro, beneficios extralegales, clase de contrato, personas beneficiarias, información médica, estado civil, grupo familiar, menores de edad a cargo, embargos y descuentos sobre el salario, y tr. ACEPERF elacionado con el desarrollo del contrato de trabajo, pueda ser recolectada, almacenada, depurada, verificada.

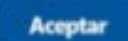

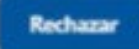

х

# DEDUCIBLES RETENCIÓN EN LA FUENTE

|                        |                                | Declaración ju                    | ramentada                  |                             |         |
|------------------------|--------------------------------|-----------------------------------|----------------------------|-----------------------------|---------|
|                        |                                | TERMINOS Y CON                    | DICIONES                   |                             |         |
| Declaro bajo la graved | ad de juramento que toda la    | información aquí suministrada es  | VERIDICA.                  |                             |         |
| Autorizo que por cualq | uier medio se verifiquen los d | datos aquí contenidos y en caso o | ie falsedad, que se apliqu | n las sanciones contemplada | s en la |
|                        | Aceptar                        |                                   |                            | Rechazar                    |         |

6. Diligenciar campos y dar clic en guardar

| Nro. de contrato                                                        | identificación                                                                                                    |             | Nombres / Apellidos                                                 |                                | Cod. interno  |                           | Procedimiento actual |  |  |  |  |
|-------------------------------------------------------------------------|----------------------------------------------------------------------------------------------------|-------------|---------------------------------------------------------------------|--------------------------------|---------------|---------------------------|----------------------|--|--|--|--|
| 2 *                                                                     | 1193075012                                                                                                    |             | MARIA ALEJANDRA QUINTERO GO                                         | NZALEZ                         |               |                           | 1 - Variable         |  |  |  |  |
| Dedwolkle vivienda<br>Fecha de vigencia Uslor deducible<br>dictromytosa | 50 Ver<br>ostale                                                                                                    |             | Deducible salud<br>Fecha de vigencia Valor deducib<br>did/venc/ssaa | S 0 Ww<br>ortafic              | Deducible dep | pendientes<br>rpendientes |                      |  |  |  |  |
| ipo de deducible                                                        |                                                                                                    |             |                                                                     |                                |               |                           |                      |  |  |  |  |
| Deducible vivienda                                                      |                                                                                                    |             | <b>~</b>                                                            | Adicionar registro             |               | Mactor mqui               | ites                 |  |  |  |  |
| echa de certificación de la entidad<br>Fecha suicial<br>del/rerectasas  | de certificación de la entidad * Fecha final<br>social di distributiva de la entidad distributiva de la entidad distributiva de la entidad distributiva de la entidad distributiva de la entidad distributiva de la entidad de la entidad<br>Entidad de la entidad de la entidad de |             |                                                                     | Fecha de solicitud  G8/64/2025 |               | Fedha de vencimiento      |                      |  |  |  |  |
| Datos tercero                                                           |                                                                                                    | * No. meses | * Volor anual                                                       | Valor me                       | reual         |                           |                      |  |  |  |  |
| barice popular                                                          | *                                                                                                    | 0           | )[]                                                                 |                                |               | 0                         |                      |  |  |  |  |
| ao: tituliares de orácito.                                              |                                                                                                    |             |                                                                     |                                |               |                           |                      |  |  |  |  |
| forcentajes de titulares del crédito                                    |                                                                                                    |             |                                                                     |                                |               |                           |                      |  |  |  |  |
| Adjunte copia del fomulario de afiliación o cer                         | réficado                                                                                                    |             | Tipo de documento                                                   |                                |               | Concernance of the        |                      |  |  |  |  |
| Elegir archivo No se eligió ningún archivo                              |                                                                                                    |             | Seleccione.                                                         |                                | ~             | Additional reg            | 410                  |  |  |  |  |
| iolo un archivo tipo ( .pdf) * Obligatorio<br>Observaciones             |                                                                                                    |             |                                                                     |                                |               |                           |                      |  |  |  |  |
|                                                                         |                                                                                                    |             |                                                                     |                                |               |                           |                      |  |  |  |  |
| Actualización deducible Self Service                                    |                                                                                                    |             |                                                                     |                                |               |                           |                      |  |  |  |  |

 Dar clic en retención en la fuente y luego en deducibles retención en la fuente

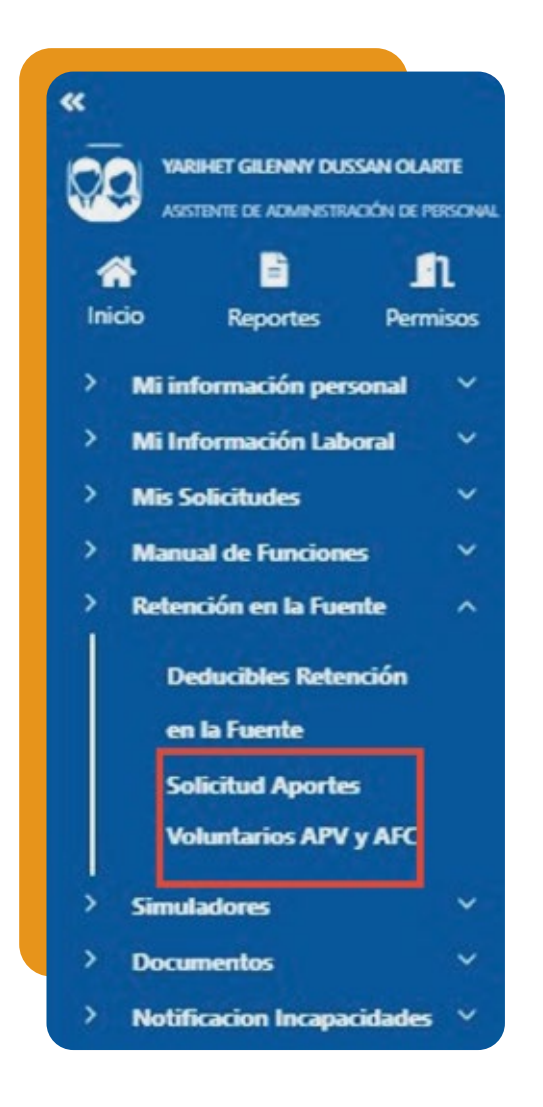

#### 2. Diligenciar todos los campos

| eto:                             | Mentificación         | Nombres / Apelidos         | Cod interno |                 |
|----------------------------------|-----------------------|----------------------------|-------------|-----------------|
|                                  | ♥ 11929188/13         | SARHET GILENNY DUSSAN OLAR | σε          |                 |
| sciore tipo cventa a cambiar     |                       |                            |             |                 |
| Heccione.                        | •                     |                            |             |                 |
| ner overhan (A.F.C.)             |                       |                            |             |                 |
|                                  | Gente (AZQ) 1         | PA - Canadan (A.I.G        |             | Canadas (A.J.C) |
| ear aportes voluntarios (A.V.F)  |                       |                            |             |                 |
|                                  | trade educations      | PA Penalta estadar         |             |                 |
| ear fondo mutuo inversión (f M.B |                       |                            |             |                 |
| feeds                            | ender inversion (FALS |                            |             |                 |
|                                  |                       | No se encontraron da       | Mon.        |                 |
|                                  | Modificación          | Custa estra                | Canadar     |                 |
|                                  |                       |                            |             |                 |

**3** Seleccionar el tipo de aporte

Seleccione..

Seleccione.

Cuentas (A.F.C.)

Aportes Voluntarios (A.V.F)

Fondo Mutuo Inversion (F.M.I)

#### PARA AFC

#### 1 Dar clic en Cuentas AFC 1

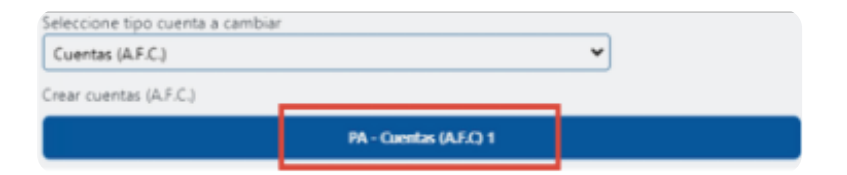

#### 2. Dar clic en aceptar

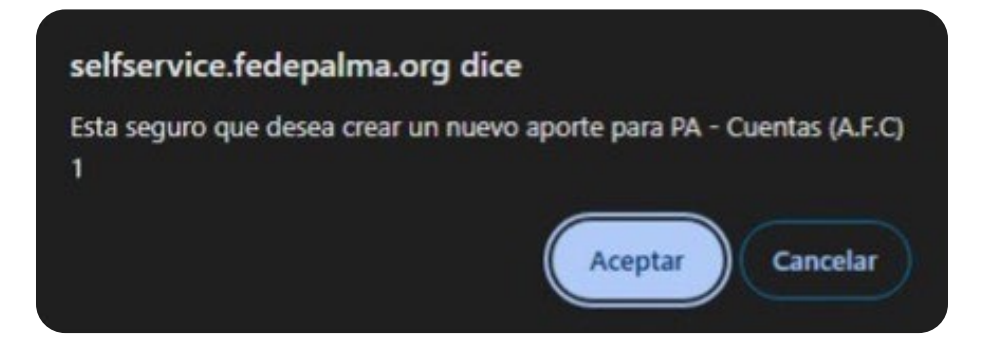

#### **3** Dar clic en acepto

#### Términos y condiciones

CLAUSULA DE TRATAMIENTO DE DATOS PERSONALES EN BASES DE DATOS SUSCRITA ENTRE FEDEPALMA Y EL TRABAJADOR Dando cumplimiento a lo señalado en la Ley 1581 de 2012, reglamentada por el Decreto 1377 de 2013, mediante el cual se busca desarrollar el derecho constitucional con el que cuentan todas las personas a conocer, actualizar y rectificar las informaciones que se han recogido sobre ellas en bases de datos o archivos, informo que autorizo espresa FEDEPALMA para que la información mía suministrada como nombre, salario, exámenes de ingreso periódicos y retiro, beneficios Acepto

#### **4**. Diligenciar campos y dar clic en guardar

|                                | • 1505-013     |              | Instant Application | LARS                                                                                                    |                   | Cat rearis                  |
|--------------------------------|----------------|--------------|---------------------|----------------------------------------------------------------------------------------------------|-------------------|-----------------------------|
| eren fan same a am<br>amerikan |                |              |                     |                                                                                                    |                   |                             |
|                                | 1              | Weddhalos    | Carta estra         | Canada                                                                                                    |                   |                             |
|                                |                |              |                     | and the second second se |                   |                             |
| and the second                 |                | berni        |                     |                                                                                                    | formers in curris | Factor da vicio o monimante |
|                                | TOUNTRA MC     | ¥[s          | 800078              |                                                                                                    | *[4]              | TARCERA.                    |
| D tele O hourse                |                | tatis' Agent | n film              | 1 4                                                                                                    |                   |                             |
|                                | And a state of |              |                     |                                                                                                    |                   |                             |
|                                |                |              |                     |                                                                                                    |                   |                             |

#### **5.** Dar clic en mis documentos

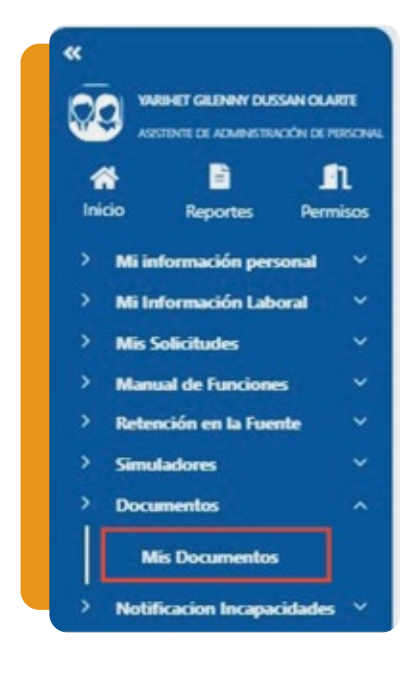

#### NOTA:

Fecha de inicio: Primer día del mes en el que se quiere iniciar el aporte

## **6** Diligenciar campos, adjuntar soporte y dar clic en guardar

| # sam + non 0                 | -                                                             |                             |        |  |
|-------------------------------|---------------------------------------------------------------|-----------------------------|--------|--|
|                               | 1                                                             |                             |        |  |
| mention in                    |                                                               | Australia Realiza           |        |  |
| 1162916815                    |                                                               | NARHET OLENNY DUSIAN DUARTS |        |  |
| Document antiquity            | 0                                                             |                             |        |  |
| Camps                         |                                                               |                             | haven  |  |
| 1                             | PROVINIES - ATC                                               |                             | *      |  |
| The second second             | n a instantile. Note it if decarrents in these sames per lase | types a 1                   |        |  |
| Dutted                        |                                                               |                             |        |  |
|                               |                                                               |                             |        |  |
| Galle agents on               |                                                               | lana                        | einen. |  |
|                               |                                                               |                             | n ise  |  |
| Domester                      |                                                               |                             |        |  |
|                               |                                                               |                             |        |  |
| from a local state of         |                                                               | menera antis espect i       |        |  |
| Carlifornian Distances        |                                                               |                             |        |  |
| (letecore active) is          | in protoce addressments                                       |                             |        |  |
| Value architects figure 1 and | T gen, prij, stude, mile, arte, ste, f                        |                             |        |  |
|                               |                                                               |                             |        |  |

# INCAPACIDADES

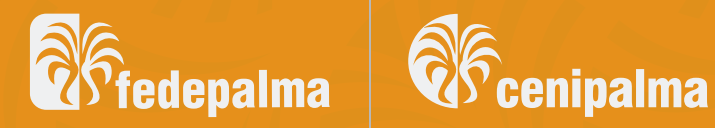

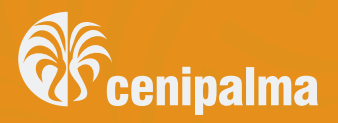

# NOTIFICACIÓN DE INCAPACIDADES

 Dar clic en notificación incapacidades

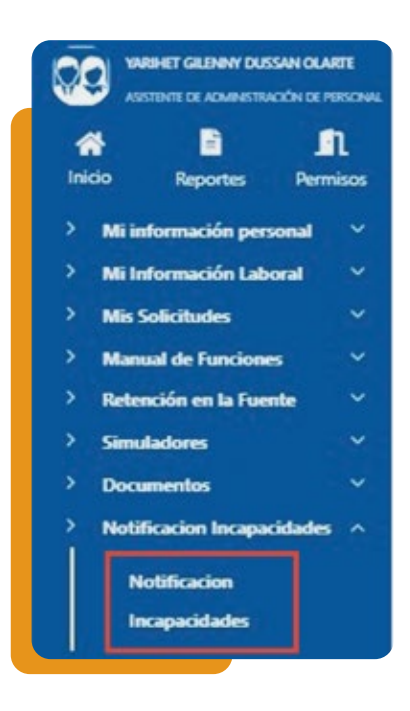

2. Diligenciar campos y dar clic en guardar

| Balan & Ana                                                                                                    |                                   |                 |  |
|----------------------------------------------------------------------------------------------------|-----------------------------------|-----------------|--|
|                                                                                                    | Gante                             |                 |  |
| 1162816815                                                                                                    | ventual factory                   | butten Cualti   |  |
|                                                                                                    |                                   |                 |  |
| 15                                                                                                    | Secon Administración de Peneral   |                 |  |
| who selected                                                                                                    | Tax saturbut                      | 1. Revented and |  |
| TS/VE00pa                                                                                                    | ACARICENES                        | *               |  |
| and the second second | * Paul a do to: Nector            |                 |  |
| NCKHCOADE                                                                                                    | * (1000000)                       |                 |  |
| No. 1 per dat                                                                                                    |                                   |                 |  |
|                                                                                                    |                                   |                 |  |
|                                                                                                    |                                   |                 |  |
| 2010 - 0.000 - 1000 - 1000 -                                                                                                    | contract to excelor and the first |                 |  |
|                                                                                                    | The Review of States              |                 |  |
| Advanced authors for authors and some star                                                                                                    | Linux.                            | *               |  |
|                                                                                                    |                                   |                 |  |

#### NOTA 1:

Si la incapacidad no pertenece a la EPS, enviar historia clínica al correo de medicinapreventiva@fedepalma.org

#### NOTA 2:

Escribir el número 1 en número de solicitud y anexar incapacidad

# Manual de Self Service Para Jefes Inmediatos

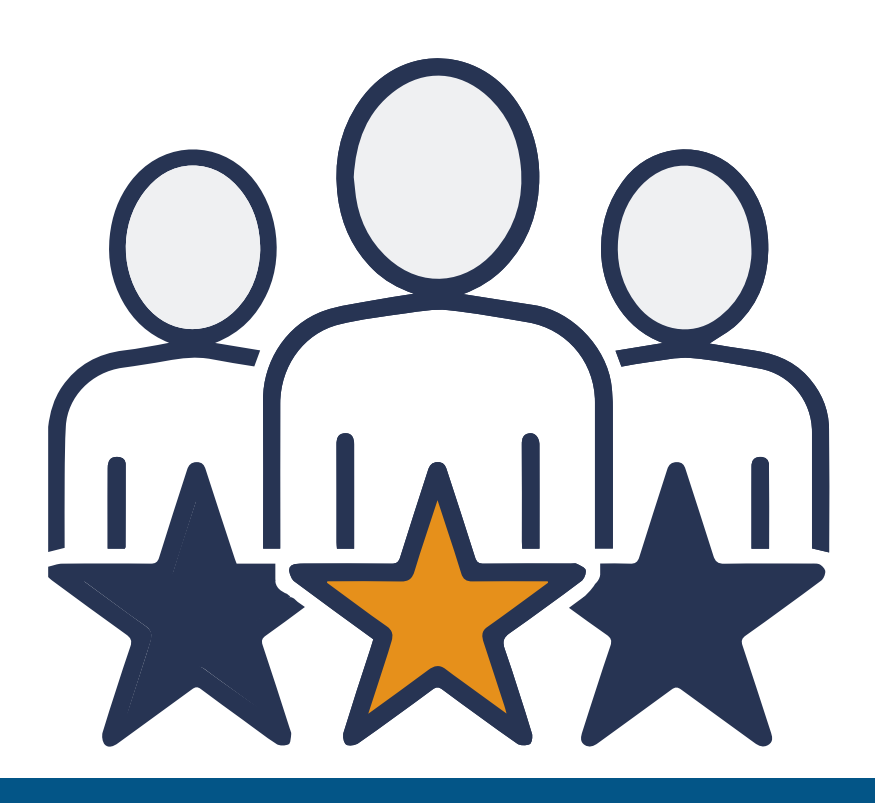

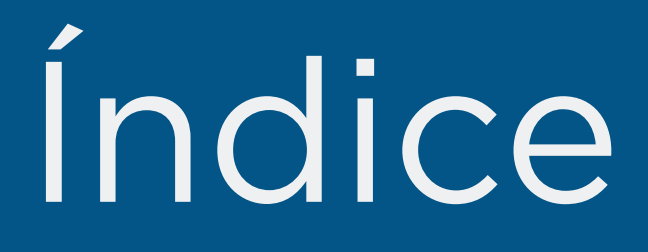

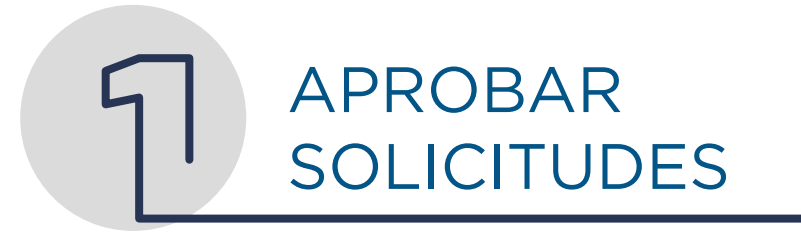

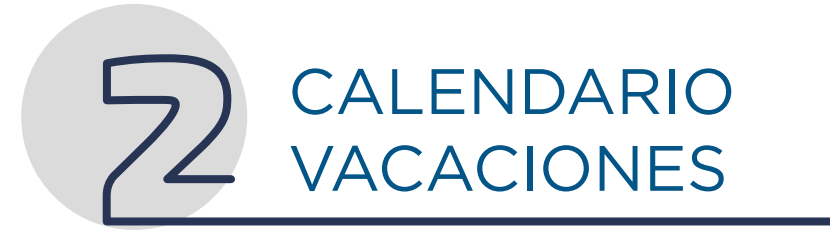

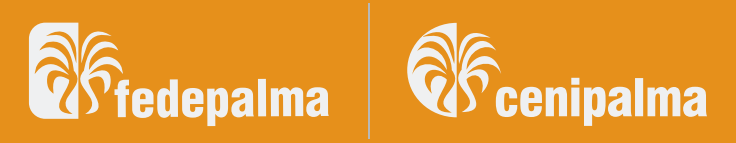

## **APROBAR** SOLICITUDES

#### 1. Ingresar en modo lider

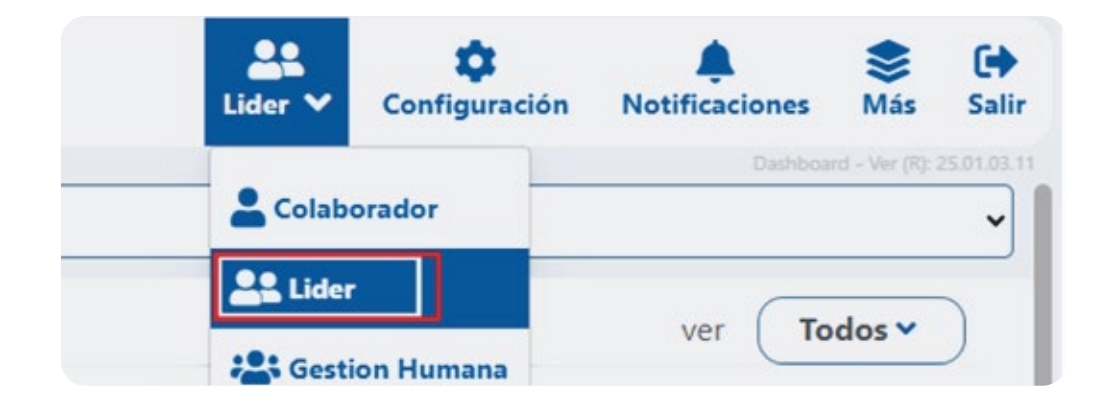

#### 2. Ingresar a Solicitudes a aprobar

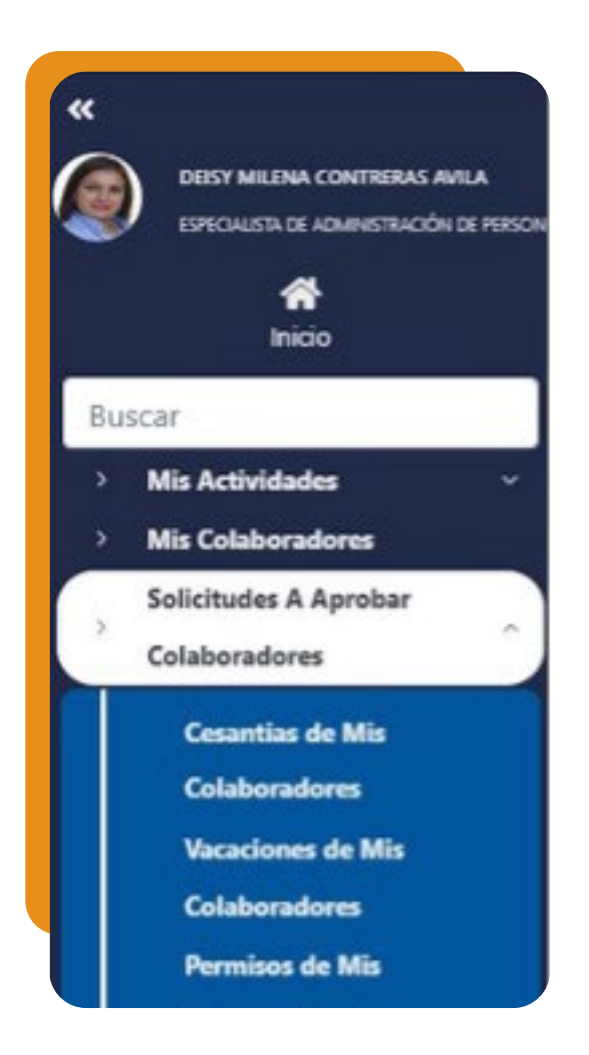

#### Escoge la de tu interés

## **APROBAR** SOLICITUDES

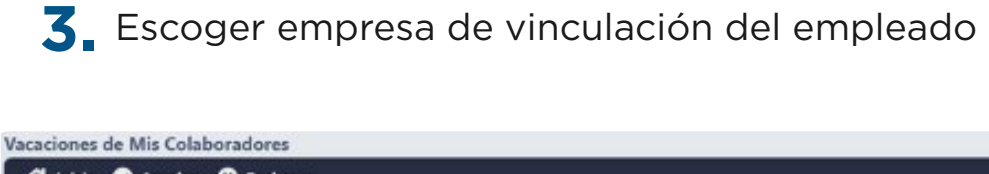

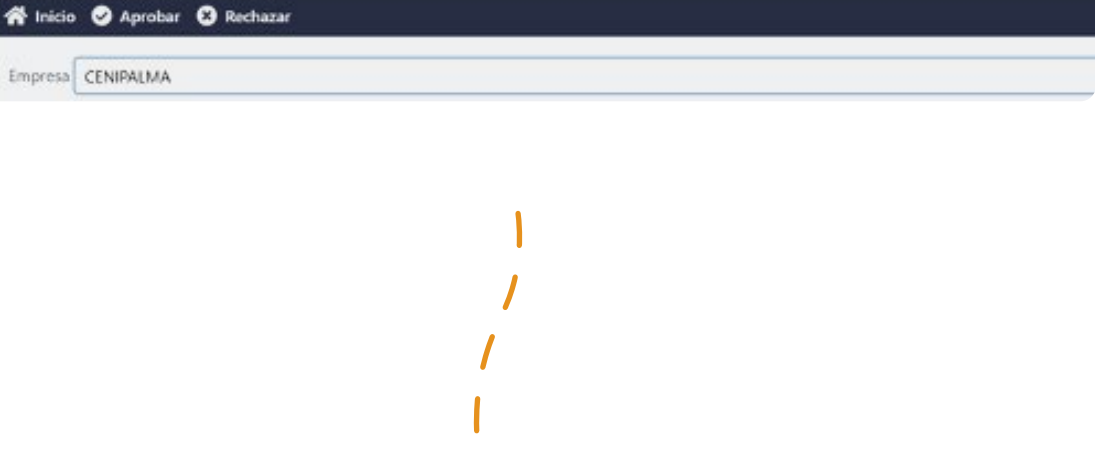

**4** Visualizar solicitud y dar clic en Aprobar/Rechazar

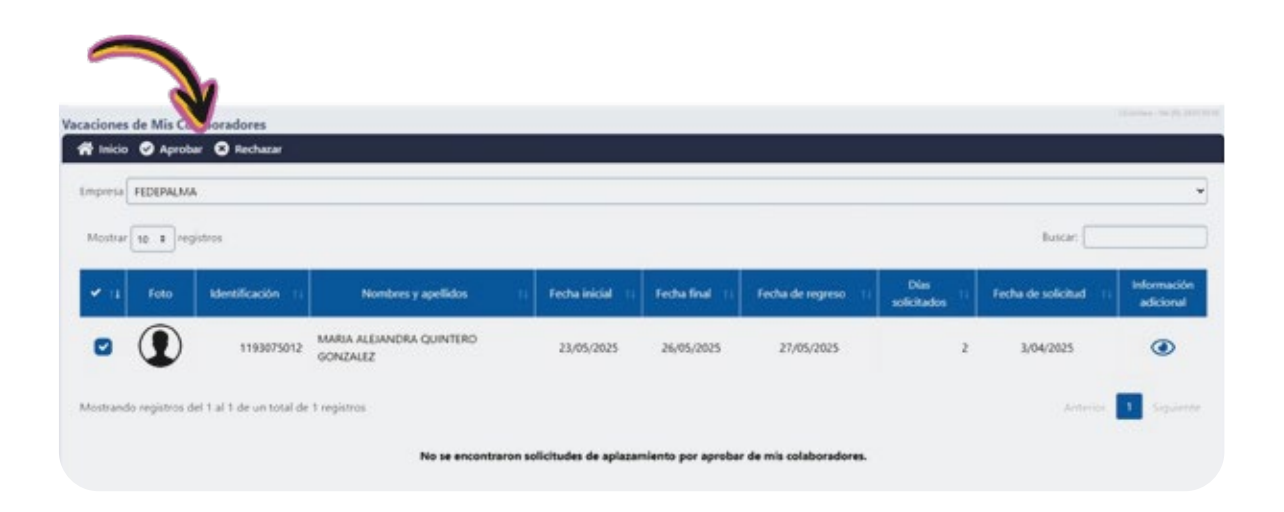

## VISUALIZAR CALENDARIO DE AUSENCIAS

1 Ingresar a mis colaboradores

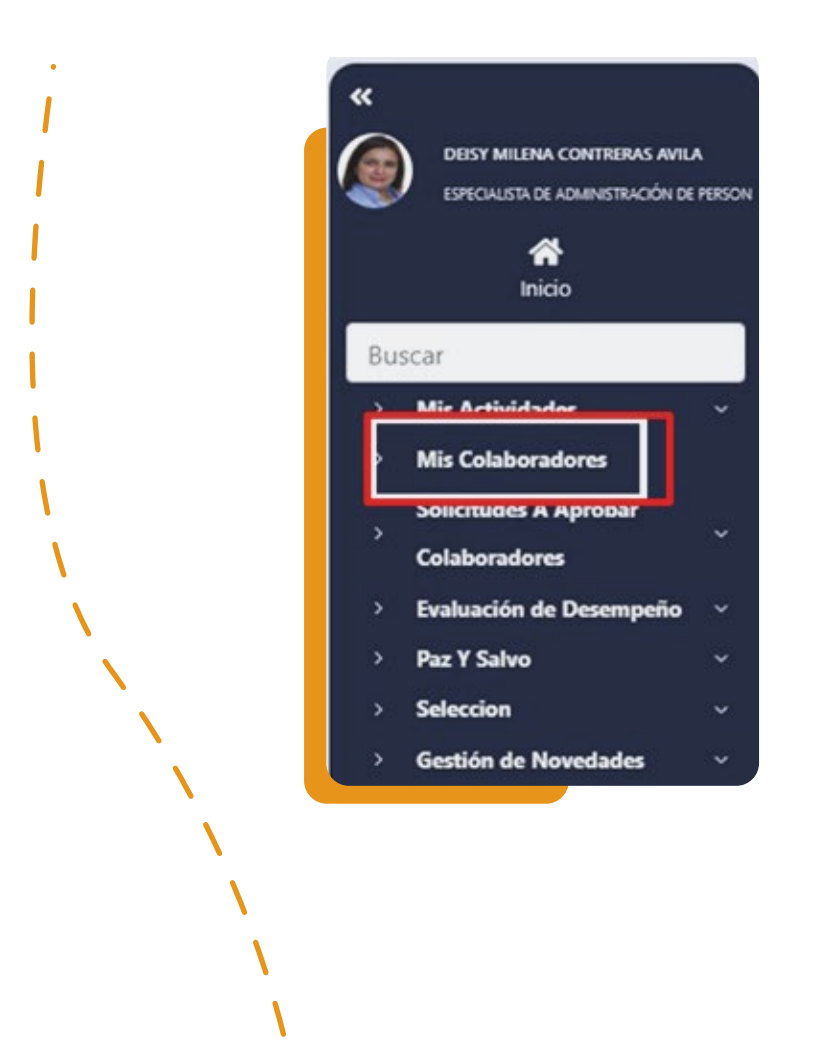

2. Ingresar a calendario de vacaciones

| Date | s Basicos - Co | laboradores                                |                                     |                             |
|------|----------------|--------------------------------------------|-------------------------------------|-----------------------------|
| 16   | Inicio         |                                            |                                     |                             |
|      |                |                                            |                                     |                             |
|      |                |                                            |                                     |                             |
|      | Especiales     |                                            |                                     |                             |
|      |                | B Presente concertificado de una catina es | Deserts datallada da calabara davas | 🗯 Calendario de correctores |
|      |                |                                            | Reporte detakado de colaboradores   | Calcroano de vacadorie      |

## **VISUALIZAR CALENDARIO DE AUSENCIAS**

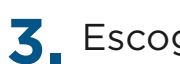

**3** Escoger empresa y mes de su interés

| Empresa:<br>FEDERALI | •                |         |                |                  |     |       |              |         |              |           |              |              |              |               |          |               |          |               |               |               |               |               |               |        |               |               |            |            |               |               |               |               |            |               |               |       |
|----------------------|------------------|---------|----------------|------------------|-----|-------|--------------|---------|--------------|-----------|--------------|--------------|--------------|---------------|----------|---------------|----------|---------------|---------------|---------------|---------------|---------------|---------------|--------|---------------|---------------|------------|------------|---------------|---------------|---------------|---------------|------------|---------------|---------------|-------|
| Filtros de re        | porte            |         |                |                  |     |       |              |         |              |           |              |              |              |               |          |               |          |               |               |               |               |               |               |        |               |               |            |            |               |               |               |               |            |               |               |       |
| Seleccione a         | sho              |         | Seleccione mes | inicial          |     |       | Id           | entific | ación        | 6         |              |              |              |               | Cent     | ro de i       | costor   | ŝ             |               |               |               |               |               |        |               | Ån            | sa de      | riesg      | 01            |               |               |               |            |               |               |       |
| 2025                 |                  | *       | MAYD           |                  |     |       | 90           |         |              |           |              |              |              | Seleccione. Y |          |               |          |               |               |               |               | v Seleccione. |               |        |               |               |            |            |               |               |               |               |            |               |               |       |
| Solor Natal          | Scree niege      | dis     |                |                  |     |       | ġ.           | olor: V | 9.cacio      | onesa     | iprob        | adas         |              |               | 4        |               |          |               |               |               |               | 6             | ilon \        | /acac  | iones         | pend          | lentes     | dea        | prob          | ación         |               |               |            |               |               |       |
| Fecha<br>inicio      | Fecha<br>regreso | Nontres | Apellidus      | Nro,<br>contrato | 1 . | N · N | 3<br>-<br>SA | 4<br>DO | 5<br>-<br>LU | 6<br>. MA | 7<br>-<br>MI | 8<br>-<br>JU | 9<br>-<br>VI | 10<br>-<br>SA | 11<br>DO | 12<br>-<br>LU | 13<br>MA | 14<br>-<br>MI | 15<br>-<br>JU | 16<br>-<br>VI | 17<br>-<br>SA | 18<br>-<br>DO | 19<br>-<br>LU | 20<br> | 21<br>-<br>MI | 22<br>-<br>10 | 23<br>- VI | 24<br>- 5A | 25<br>-<br>DO | 26<br>-<br>LU | 27<br>-<br>MA | 28<br>-<br>MI | 29<br>- 10 | 30<br>-<br>VI | 31<br>-<br>SA | Peric |
| 3/05/2025            | 27/05/2025       | MARIA   | QUINTERO       | z                | Γ   |       |              |         | Γ            |           |              |              |              |               |          |               |          |               |               |               |               |               |               |        |               |               |            |            |               |               |               | Γ             |            |               |               | 1     |

#### NOTA:

Visualizarán en azul claro los días en los que el empleado estará ausente

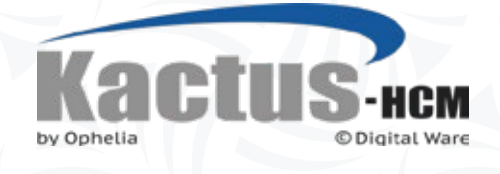

# Manual de Self Service

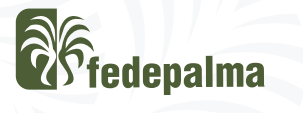

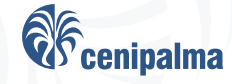